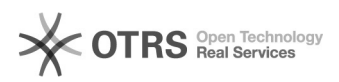

## Como mapear uma pasta no Linux?

## 05/07/2025 14:04:40

|            |                                                             |                     | Imprimir artigo da FAQ   |
|------------|-------------------------------------------------------------|---------------------|--------------------------|
| Categoria: | Pastas - compartilhamento de arquivos::Procedimentos comuns | Votos:              | 0                        |
| Estado:    | público (todos)                                             | Resultado:          | 0.00 %                   |
|            |                                                             | Última atualização: | Qua 30 Abr 14:08:17 2025 |

Problema (público)

Como mapear (montar) a minha pasta no Linux?

Solução (público)

Tutorial para o Ubuntu 24.04:

- Se necessário, instalar o gvfs-fuse - sudo apt install gvfs-fuse

Depois clique sobre o ícone Arquivos na barra lateral esquerda, conforme mostra imagem abaixo:

Na janela que abrir, clique na ultima opção da barra lateral esquerda, Outros locais:

Deverá aparecer uma barra inferior que deve ser preenchida com as informações:
 smb://pastas.ufsc.br/NOME DA PASTA QUE DESEJA MAPEAR
 Clique no botão Conectar

- Abrirá a tela de autenticação da pasta com nome da pasta mapeada. Preencha

Adilia a tela de autentração da pasa de marque os demais campos conforme abaixo:
marque a opção Usuário registrado;
coloque seu usuário idUFSC ou CPF (sem pontos e traços);
em Domínio, digite: ufsc.br;
dígite sua senha do idUFSC;

- marque a opção Lembrar para sempre;
- Clique no botão Conectar.

- Pronto! A pasta está disponível e montada.